# УПРАВЛЕНИЕ АВТОМАТИКОЙ ЧЕРЕЗ ИНТЕРНЕТ

### Соединяем автоматику с вашей сетью WiFi.

- Включить автоматику «Хелпер-Wi-Fi» в сеть 220В.
- Идем в «Параметры». Находим пункт который может выглядеть так

| W   | i | F  | i |   | Н | е |   | С | 0 | е | д | И | н | е | н |
|-----|---|----|---|---|---|---|---|---|---|---|---|---|---|---|---|
| 0   | К | •• |   | с | т | а | р | т |   | с | е | р | в | e | р |
|     |   |    |   |   |   |   |   |   |   |   |   |   |   |   |   |
|     |   |    |   |   |   |   |   |   |   |   |   |   |   |   |   |
| 14/ | : | E  | : |   |   |   |   |   |   |   |   |   |   |   |   |
| W   | i | F  | i |   |   |   |   |   |   |   |   |   |   |   |   |

или так

- Нажимаем «Ввод».
- На экране появляется сообщение:

SSIDACTIVATION

и через некоторое время оно меняется на имя сети (HELPER-WIFI) и IP адрес, (192.168.4.1) который в дальнейшем Вы должны будете ввести в адресную строку браузера

 S
 I
 D
 H
 E
 L
 P
 E
 R
 W
 I
 F
 I

 1
 9
 2
 .
 1
 6
 8
 .
 4
 .
 1
 .
 .
 .
 .

На компьютере (планшете или телефоне).

• В трее, находим иконку «Сети», выбираем сеть «HELPER-WiFi» и подключаемся. Пароль не требуется.

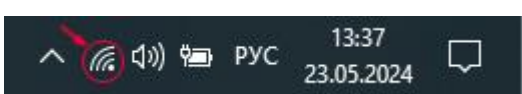

Если в окне соединения написано «нет подключения к Интернету» — это нормально. На данном этапе нам Интернет не нужен, мы подключаемся к автоматике Хелпер Wi-Fi.

**Примечание**: иногда телефоны отключаются от такой сети через несколько десятков секунд. В таком случае или измените соответствующие настройки WiFi в телефоне, или используйте компьютер.

• Открываем браузер и в вводим IP адрес 192.168.4.1. На экране «Helper Wi-Fi Manager».

# Helper Wi-Fi Manager

| SSID     |    |
|----------|----|
| Password |    |
| Submit   | 58 |

Вводим SSID (имя, которое присвоено вашей Wi-Fi сети при настройке poytepa), Password (пароль вашей Wi-Fi сети) и нажимаем кнопку Submit. Обращаю Ваше внимание, что этот Логин и Пароль от вашего домашнего poytepa через который вы будете работать.

- На экране видим подтверждение, что Хелпер успешно получил эти данные и перезагружается: «Data received. Helper will restart and connect to your router".
- В результате выполнения выше перечисленного пункт «Параметры», который выглядел так:

| W | i | F   | i |   |   |   |   |   |   |   |   |   |   |   |
|---|---|-----|---|---|---|---|---|---|---|---|---|---|---|---|
| 0 | К | ••• |   | с | т | а | р | т | С | е | р | В | е | p |

в первой строке должен иметь следующее содержание:

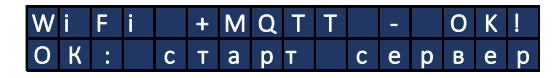

• Теперь можно переключить телефон или компьютер назад на вашу домашнюю WiFi сеть.

Всё! Автоматика Хелпер-Wi-Fi соединилась с вашей Wi-Fi сетью.

#### 9.2 Управление автоматикой через интернет.

• Заходим на сайт <u>https://vinokur-help.art</u>/. Вводим Логин и Пароль, который мы присвоили вашему комплекту автоматики. Нажимаем Log in. Открывается WEB страница управления автоматикой «Хелпер Wi-Fi».

## 9.3 Работа с сайтом.

Обязательно обновите **открывшуюся** WEB страницу нажав F5 или значок **С** WEB страницы имеет следующий вид:

| 6        | 5°C     | o 1    |         | Т       | ермоме<br>65° | тр 2<br><b>С</b> |    | ļ " | <sub>атчик</sub> А | авария<br>°С |    |    |                  |         |
|----------|---------|--------|---------|---------|---------------|------------------|----|-----|--------------------|--------------|----|----|------------------|---------|
| лпер не  | в сети. | Ожида  | ние его | о откли | ка            |                  |    |     |                    |              |    |    |                  |         |
| травлені | ие про  | цессом | :       |         |               |                  |    |     |                    |              |    |    |                  |         |
| Выбери   | ите 🝷   | Отг    | равить  |         |               |                  |    |     |                    |              |    |    |                  |         |
|          |         | ſ      | 0       |         |               |                  |    |     |                    |              |    |    |                  |         |
| екущее   | состоя  | ние:   | Останов | влен    |               |                  |    |     |                    |              |    |    |                  |         |
| мперат   | vpa     |        |         |         |               |                  |    |     |                    |              |    |    |                  |         |
|          |         |        |         |         |               |                  |    |     |                    |              |    |    |                  |         |
| 5        |         |        |         |         |               |                  |    |     |                    |              |    |    | ( <del>)</del> ( | 9 🍳 🖑 🖪 |
| 4        |         |        |         |         |               |                  |    |     |                    |              |    |    |                  |         |
| 4        |         |        |         |         |               |                  |    |     |                    |              |    |    |                  |         |
| 3        |         |        |         |         |               |                  |    |     |                    |              |    |    |                  |         |
| 2        |         |        |         |         |               |                  |    |     |                    |              |    |    |                  |         |
|          |         |        |         |         |               |                  |    |     |                    |              |    |    |                  |         |
| 1        |         |        |         |         |               |                  |    |     |                    |              |    |    |                  |         |
|          |         |        |         |         |               |                  |    |     |                    |              |    |    |                  |         |
| 0        | 22      | 37     | 41      | 45      | 49            | 53               | 57 | 01  | 05                 | 09           | 13 | 17 | 21               | 25      |
| 29       | 33      |        |         |         |               |                  |    |     |                    |              |    |    |                  |         |

• «Процесс» - главный экран с отображаемыми параметрами процессов.

• «Параметры» - Перечень параметров отдельно для перегонки, затирания, кипячения, НБК и Автонастройки затирания.

• «083AF209A5A8» - Ваш Логин.

• Кнопка «Разрешить звук», обеспечивающая звуковую сигнализацию протекающих процессов. Нажмите на нее. Текст на кнопке изменится на «Звук разрешён!» и она исчезнет с экрана.

• «Запретить выключение экрана» - экран телефона, планшета или компьютера, в процессе перегонки или затирания, не ГАСНУТ, что обеспечивает постоянство управления автоматикой без потери связи с сервером. 11:08 ■ Датчик АВАРИЯ 77°С Хелпер не в сети. Ожидание его отклика... Управление процессом: Выберите ▼ Отправить

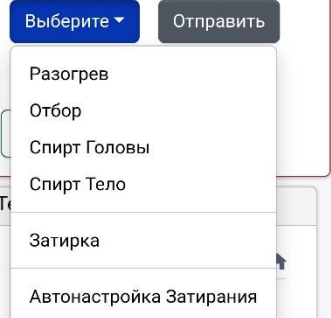

| Ae      | вторизуйтесь: |
|---------|---------------|
| Логин:  | 083AF209A5A8  |
| Пароль: |               |
|         | Log In        |

#### Информация на сайте позволяет:

- 1. Контролировать температуру двух термометров и температуру датчика «Авария», выводимые на экран в больших цветных баннерах.
- 2. Выбирать через меню «Процесс», нажав кнопку «Выберете», что можно запустить в работу:
  - Разогрев
  - Отбор
  - Спирт Головы
  - Спирт Тело
  - Затирание
  - Автонастройка Затирания

При дальнейшей работе над программой перечень процессов будет расширяться и автоматически становится доступным для обновления всем пользователям автоматики Хелпер Wi-Fi бесплатно.

3. Изменять «Параметры» следующих процессов: «Перегонка», «Затирание», «Кипячение», «НБК», «Автонастройка Затирания».

| Келпер WiFi  | Процесс        | Параметры | 083A | F209A5A8 🔿              |                                                                                                    |
|--------------|----------------|-----------|------|-------------------------|----------------------------------------------------------------------------------------------------|
| Перегонка    | Затирание      | Кипячение | НБК  | Автонастройка Затирания |                                                                                                    |
| Температура, | 20-99°C        |           |      |                         | Спиртуозность 1%-99%                                                                                             |
| Объем 11300  | 0 мл           |           |      |                         | Паузы в старт-стопе 0.1-60с                                                                                      |
| Мощность Раз | огрева, 5-1009 | 6         |      |                         | t аварии, 20-99°С, 0-выкл                                                                                        |
| Мощность Раб | іочая, %       |           |      |                         | Тип перегонки:                                                                                                   |
| Дельта полки | 0.1-0.5°C      |           |      |                         | О Покапельно по температур     О Покапельно по объему     О Старт Стоп по температуре     С Старт Стоп по объему |
|              |                |           |      | Для отправки нажмите I  | Старт Стоп по объе<br>ENTER или кликните на любое дру                                                            |

4. Выводить текстовые комментарии по ходу работы и значения измеряемых и заданных параметров.

5. Контролировать отправку вводимых данных на базовый блок Хелпер Wi-Fi. Если в процессе ввода параметров один из них или несколько окружены красным прямоугольником, то это значит, что этот параметр не передался в базовый блок. Повторите его ввод.

| Процесс                               | Параметры                                       |
|---------------------------------------|-------------------------------------------------|
| 84CCA80F1                             | 0F4                                             |
| 🔵 Запрети                             | ть выключение экра                              |
| (пока эт                              | а вкладка активна)                              |
| (пока эт<br>Перегонка                 | а вкладка активна)<br>Затирание                 |
| (пока эт<br>Перегонка<br>t пауз, 20-1 | а вкладка активна)<br>Затирание<br>20°С, 0=выкл |

Про автоматику Хелпер Wi-Fi читайте на Злачном форуме - Злачный форум